## <u>Guide d'installation et configuration de l'application « SUIVI DE</u> <u>DOSSIER »</u> :

### <u>Etape 1</u> :

Saisir l'URL suivante sur le navigateur CHROME : <u>https://suivi.soniloga.ne</u>

| 09:37 🜲 🖸                                                                | ®য়া না 89%∎<br>—      |
|--------------------------------------------------------------------------|------------------------|
| ۵                                                                        | 18                     |
| Googl                                                                    | e 🖌                    |
| Rechercher ou saisir une URL                                             | <b>.</b>               |
|                                                                          |                        |
| <b>1</b> 9 <b>Q Q</b>                                                    | Q (                    |
| romento-site application sta "niveau de lun                              | n comment rega lest de |
| Continuer avec cet onglet                                                | Voir plus              |
| Offres - Al-K Offres - Al-K Offres - Al-K Offres                         | n                      |
|                                                                          |                        |
| Discover                                                                 | :                      |
| One UI 7 : les smartphones<br>Samsung compatibles avec la<br>mise à jour |                        |
| 🔃 Numerama · 17h                                                         | < :                    |
| Soldes d'hiu<br>820,<br>PBANDBOID                                        | er<br>25               |
|                                                                          |                        |

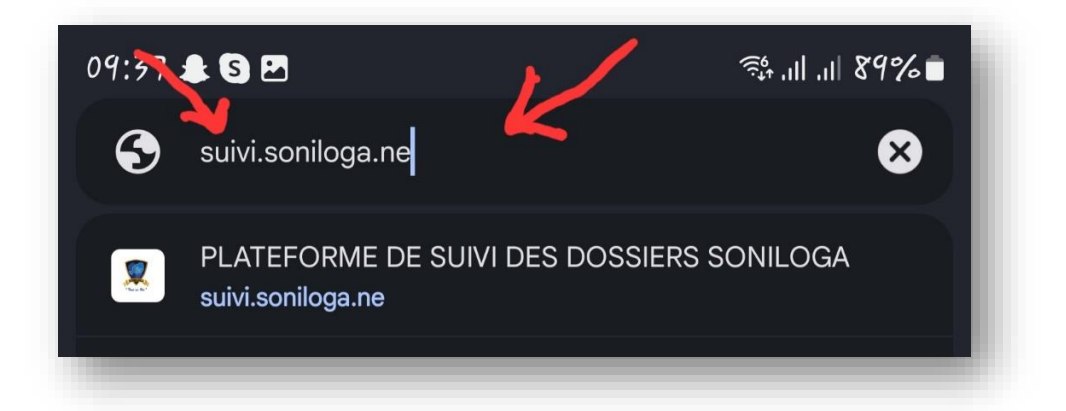

#### <u>Etape 2</u> :

- Accéder à la page d'accueil du suivi de dossier
- Cliquer sur options

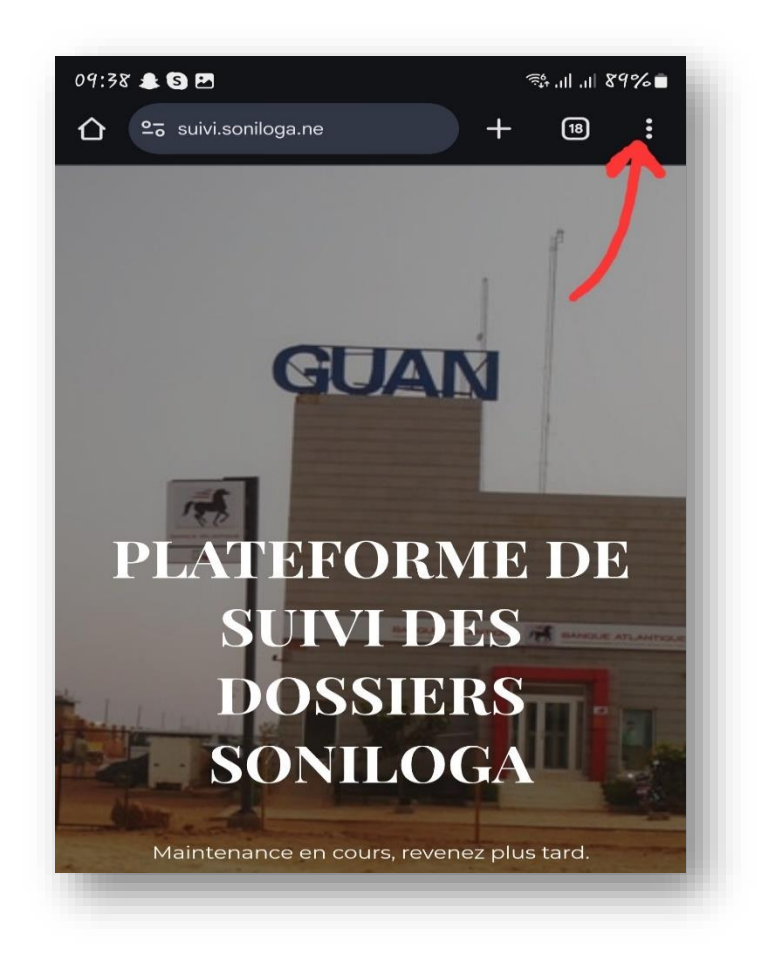

• Cliquer sur Ajouter à l'écran d'accueil

| 09:38 🌲 🕲 🖻       |                |            |           | ⇒s at at  | 89%  |
|-------------------|----------------|------------|-----------|-----------|------|
| 🛆 💁 suivi.sonilog |                |            | ≛         | Ġ         | C    |
|                   | Ð              | Nouvel on  | glet      |           |      |
|                   | ę              | Nouvel on  | iglet nav | . privée  |      |
|                   | 49             | Historique |           |           |      |
|                   | Ô              | Supprime   | r les do  | nnées de  | navi |
|                   | ≤              | Télécharg  | ements    |           |      |
|                   | *              | Favoris    |           |           |      |
| PLATI             |                | Onglets re | écents    |           |      |
|                   | <              | Partager   |           |           |      |
|                   | 0              | Recherch   | er sur la | page      |      |
| 50                | ē <sub>k</sub> | Traduire   |           |           |      |
| Maintenanc        | Z              | Ajouter à  | l'écran   | d'accueil |      |
| 1                 | Ţ              | Version po | our ordi  | nateur    |      |
| 11/10             | ۵              | Paramètre  | 55        |           |      |
|                   | 0              | Aide et co | omment    | aires     |      |

• Enregistrer le nom de l'application

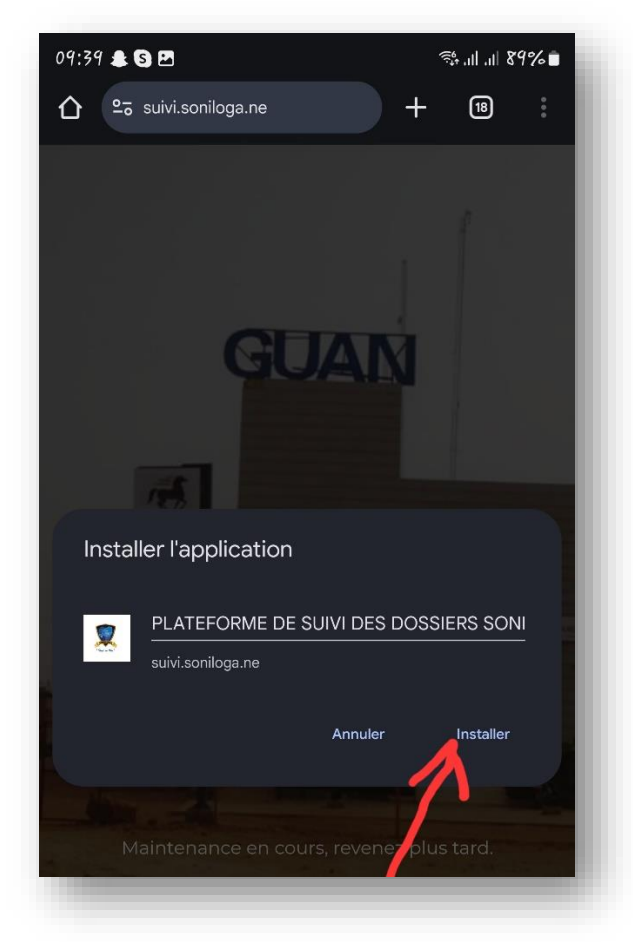

• Ajouter à l'écran d'accueil

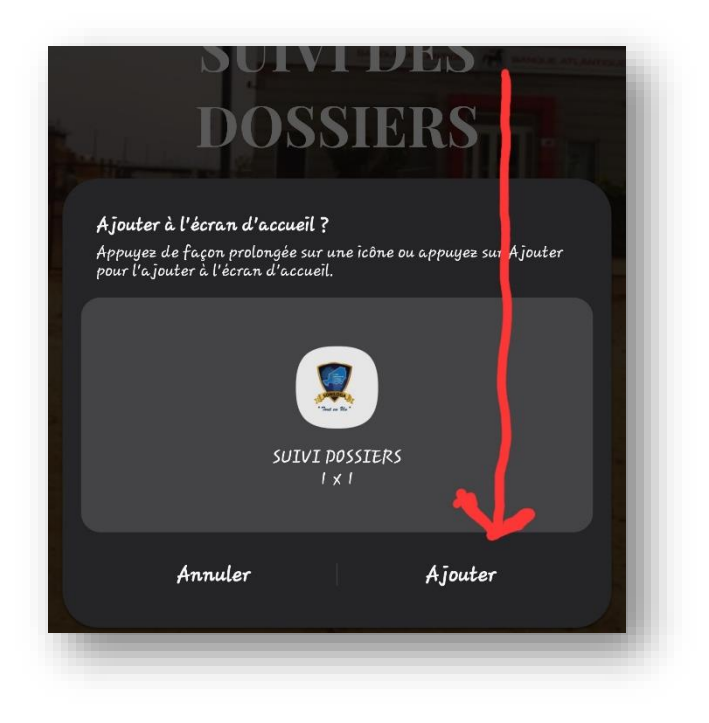

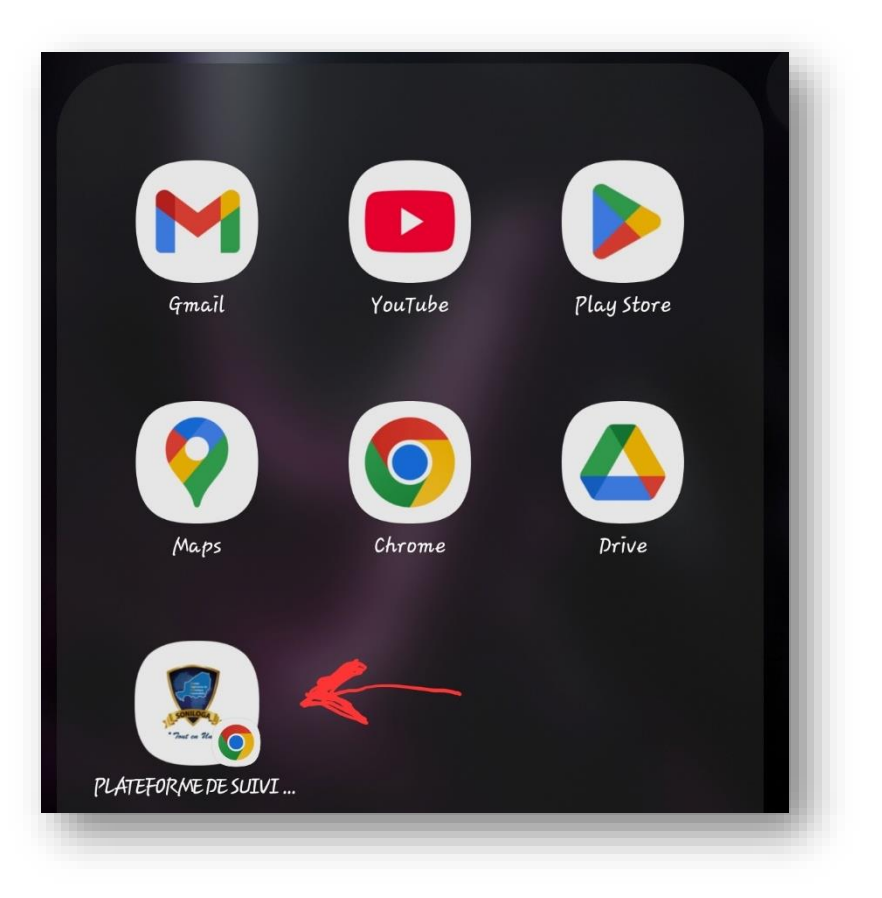

#### **Etape 3** :

L'application de suivi de dossier comme son nom l'indique permet de connaitre la position d'un dossier dans le circuit du GUAN en utilisant comme identifiant le numéro de chrono ou le numéro de châssis. Pour ce faire, il y a lieu de suivre les étapes à suivantes :

1. Dans la page qui s'affiche, cliquez sur le bouton « S'inscrire »

| Se souvenir de moi |             |  |
|--------------------|-------------|--|
| Connexion          | S'inscrire  |  |
| Mot de pas         | se oublié ? |  |
|                    |             |  |

2. Remplir les différents champs de la page comme indiqué ci-dessous.

# Nom d'utilisateur Adresse e-mail Numéro de téléphone Mot de passe Confirmer le Mot de passe Puis cocher les cases : • Veuillez confirmer que vous acceptez notre politique de confidentialité

• Je ne suis pas un robot

| Nom d'utilisateur                                                       |
|-------------------------------------------------------------------------|
| NomUtilisateur                                                          |
| Adresse e-mail                                                          |
| MonAdresseMail@mail.com                                                 |
| Numéro de téléphone                                                     |
| +227123456789                                                           |
| Mot de passe                                                            |
| ••••••                                                                  |
| Confirmer le Mot de passe                                               |
| ••••••                                                                  |
| Afficher la politique de confidentialité                                |
| Veuillez confirmer que vous acceptez notre politique de confidentialité |
| Je ne suis pas un robot<br>reCAPTCHA<br>Confidentialité - Conditions    |
| S'inscrire                                                              |

Ensuite, cliquez sur le bouton « S'inscrire » pour valider l'inscription.

3. Vous recevrez ainsi un email dans l'adresse mail indiquée à l'étape précédente.

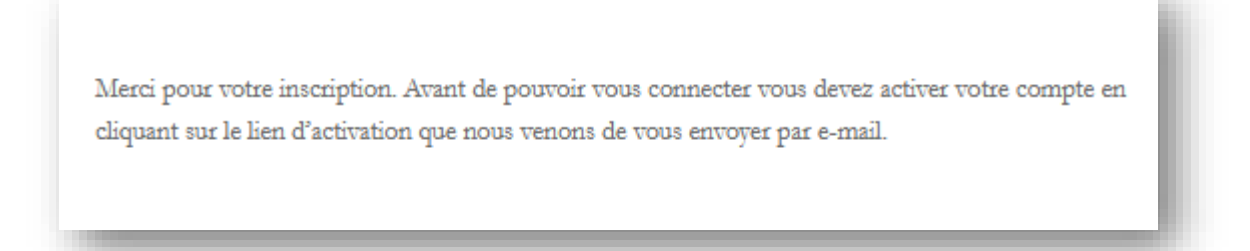

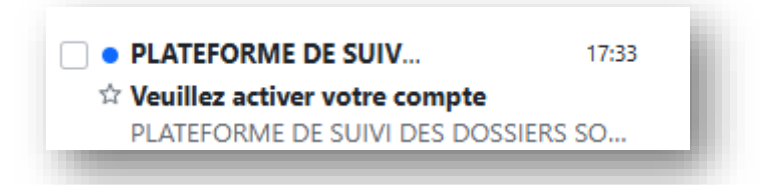

4. Ouvrez l'email reçu puis cliquez sur le bouton « Activer votre compte »

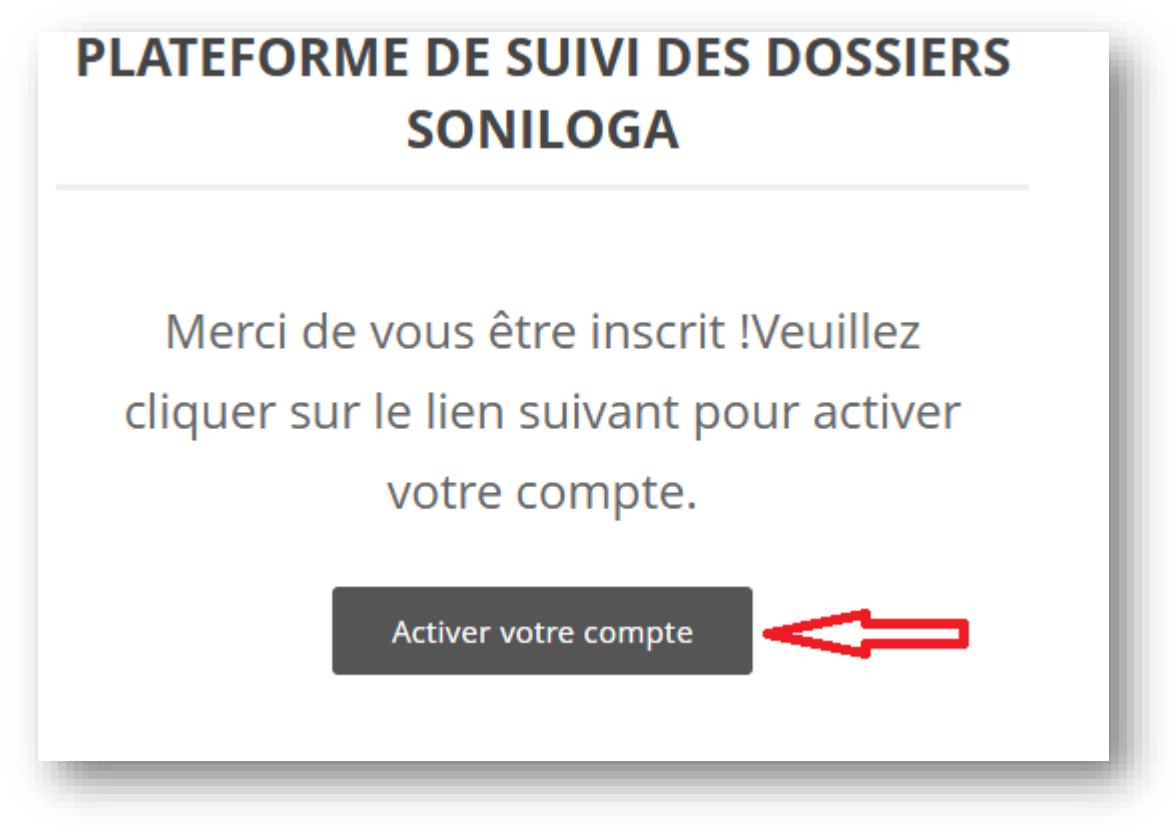

5. Après validation de l'étape précédente, votre compte est à présent activé. Il vous ne reste plus qu'à vous connecter à la plateforme pour suivre votre dossier.

Pour cela, ressaisir l'adresse <u>https://suivi.soniloga.ne</u> dans votre navigateur ou cliquez sur le bouton de l'application.

Saisir votre « *Nom d'utilisateur* » et « *Mot de passe* » puis cochet la case « *Je ne suis pas un robot* » et enfin cliquez sur le bouton « **Connexion** ».

|                                                            | Conney                                                                  | <b>kion</b>                                         |           |
|------------------------------------------------------------|-------------------------------------------------------------------------|-----------------------------------------------------|-----------|
| Pour accéder au<br>compte ou créer<br>Nom d'utilisateur ou | suivi des dossiers, veuill<br>un compte en cliquant<br><sup>email</sup> | ez vous connecter à vot<br>sur les boutons ci-desso | re<br>us. |
| MonNomUtilisate                                            | ur                                                                      |                                                     |           |
| Mot de passe                                               |                                                                         |                                                     |           |
| •••••                                                      |                                                                         |                                                     | ©         |
| Se souvenir de r                                           | Je ne suis pas un rob                                                   | ot reCAPTCHA<br>Confidentialité - Conditions        |           |
| Com                                                        | nexion                                                                  | S'inscrire                                          |           |

Il suffit ensuite d'introduire le numéro de chrono ou le numéro de châssis dans le champ de recherche et cliquer sur **ENVOYER** et on obtient la position du dossier dans le circuit comme suit :

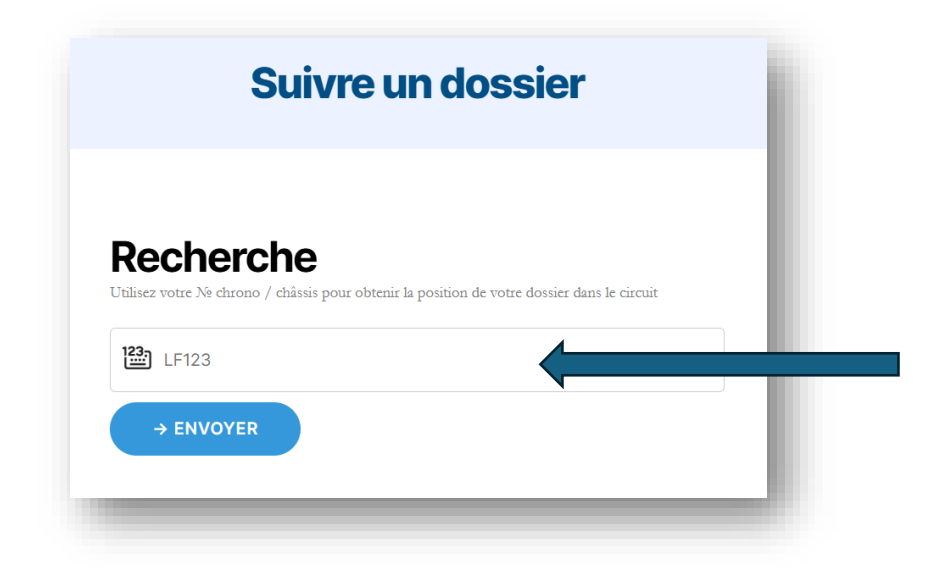

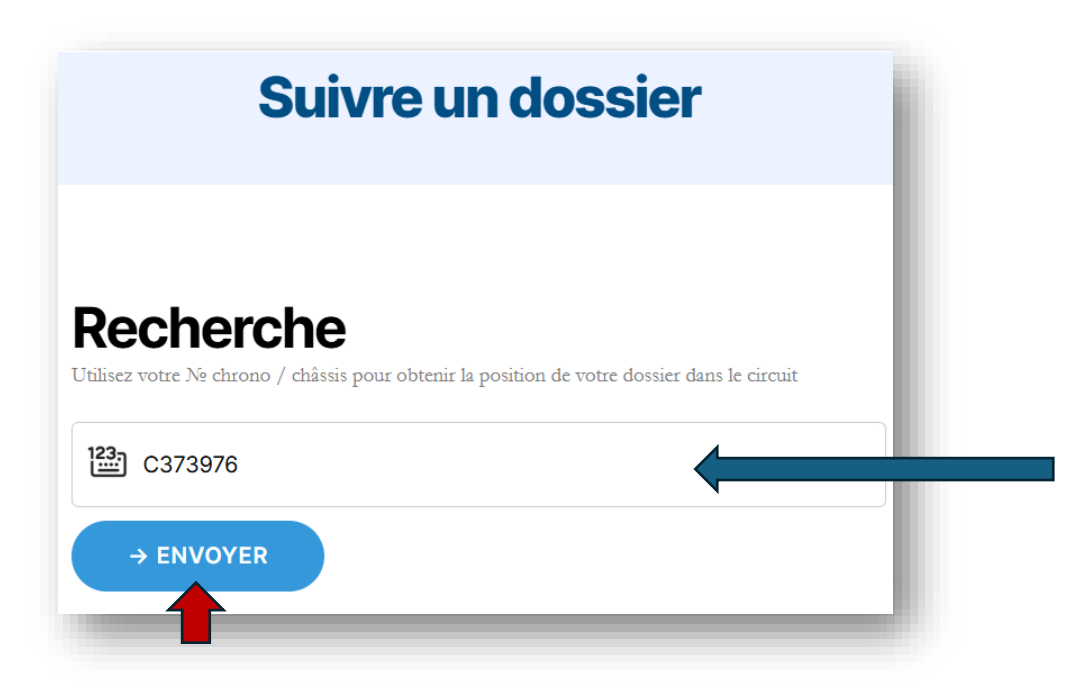

| Suiv                  | re un dossier                                                                    |
|-----------------------|----------------------------------------------------------------------------------|
|                       |                                                                                  |
| Numéro chrono: C3     | 73976                                                                            |
| Dossier :             | #373976                                                                          |
| Position du dossier : | VOTRE DOSSIER EST TRANSMIS AU<br>SERVICE DES IMMATRICULATIONS<br>POUR TRAITEMENT |
| Date :                | 17-01-2025                                                                       |
| Heure :               | 08h 45min                                                                        |
| Châssis :             | JTEDA41A992002808                                                                |
|                       |                                                                                  |
| NO                    | JVELLE RECHERCHE →                                                               |
|                       |                                                                                  |
|                       |                                                                                  |